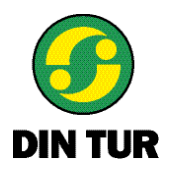

## Periodbiljett i appen Din Tur

Beskrivning över hur du köper periodbiljett i Din Turs app.

1. Ladda ner eller gå in i vår app Din Tur.

2. Skapa ett användarkonto via knappen "Mitt konto" i menyn eller i samband med biljettköpet. Det behövs för att du ska kunna återställa din biljett vid byte av telefon.

3. Klicka på menyn längst upp till vänster, "Köp biljett" och "Period 30D".

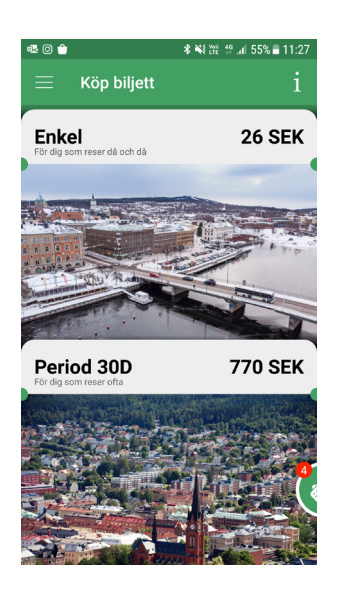

4. Välj område och ålderskategori. Klicka på texten för att se alternativen. Välj sedan "köp biljett".

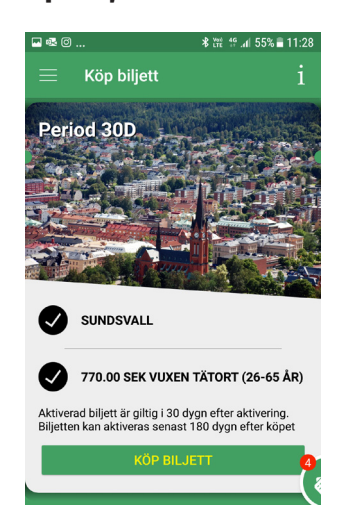

5. Välj betalsätt eller redan sparat betalsätt och slutför sedan köpet.

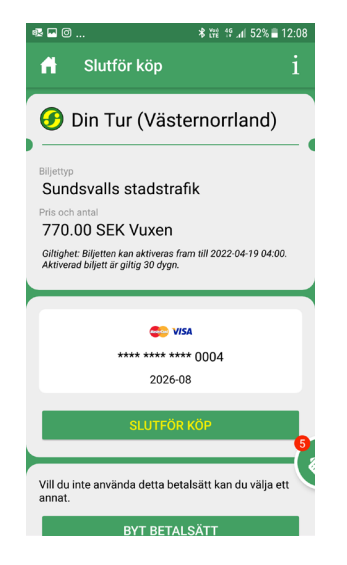

6. Innan resan behöver du aktivera din biljett i appen, den är då giltigt i 30 dagar.

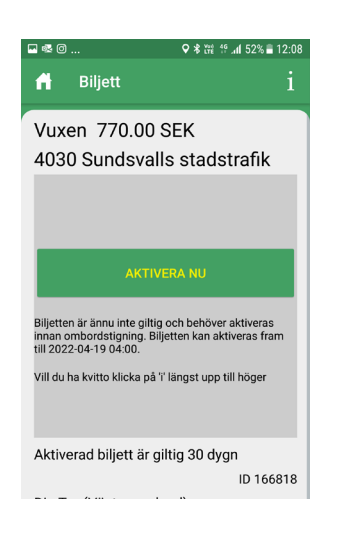

Kom ihåg! Biljetten måste alltid vara aktiverad innan du kliver ombord på bussen. I samband med påstigningen ska du också registrera din biljett genom att blippa den i biljettläsaren.